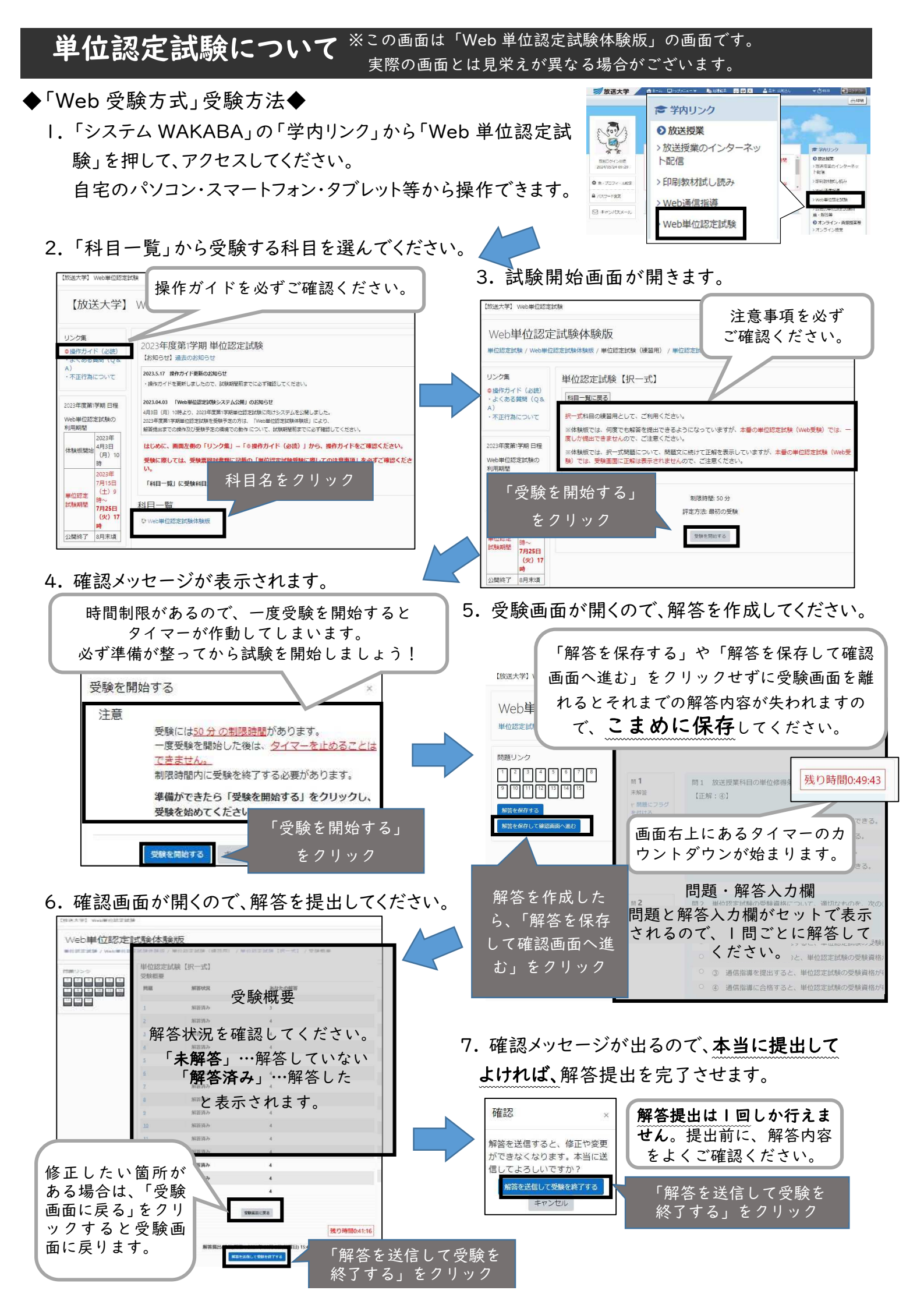

## 単位認定試験について

### ◆試験の結果◆

試験の結果は、2月下旬頃に「成績通知書」によって通知されるほか、システム WAKABA からも確認することができます。また、通知書とあわせて、ご自身がこれまでに修得した授業科目の成績と単位数が記載された「単位修得状況一覧(単位認定書)」が同封されています。

この通知書等は証明書ではありません。証明書が必要 な場合は、所定の手続きを行い、「成績・単位修得証明書」 の交付を受けてください。

| 成績区分 |   |          |  |  |  |  |
|------|---|----------|--|--|--|--|
| 合格   | A | 100点~90点 |  |  |  |  |
|      | А | 89点~80点  |  |  |  |  |
|      | В | 79点~70点  |  |  |  |  |
|      | С | 69点~60点  |  |  |  |  |
| 不合格  | D | 59点~50点  |  |  |  |  |
|      | E | 49点~ 0点  |  |  |  |  |

### ♦再試験について◆

今学期に登録した科目で、通信指導を未提出または不合格、単位認定試験を未受験または 不合格の方は、次の学期に学籍がある場合に限り(休学中の場合を除く)、科目登録を行わなく ても単位認定試験を受験することができます。なお、再試験に係る授業料は不要です。

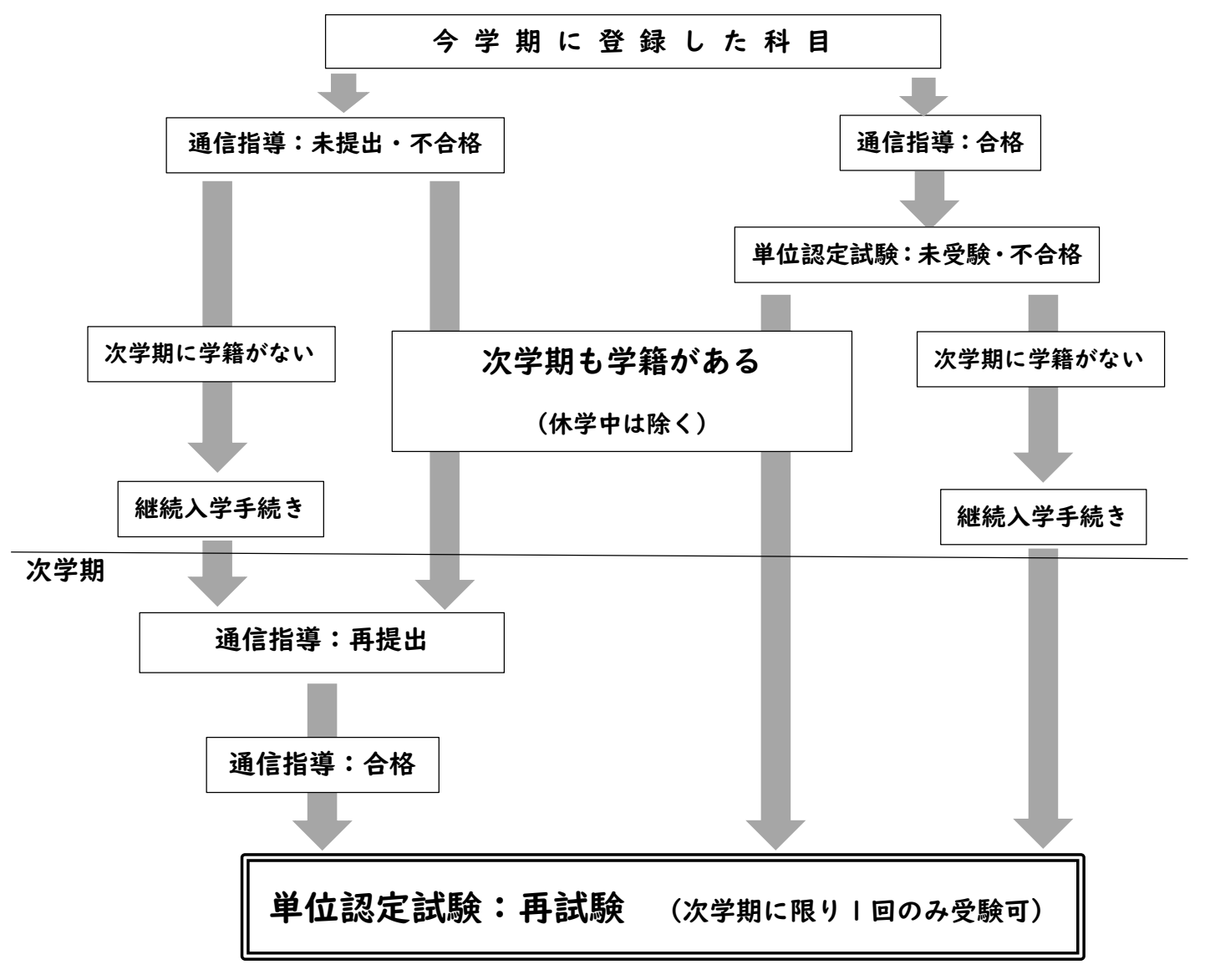

※通信指導、単位認定試験の詳細は、「学生生活の栞」教養学部 63P~、大学院 63P~をご覧ください。

# 過去の単位認定試験問題・解答等の閲覧方法

◆現在公表中の過去の単位認定試験問題・リスニング問題・解答等◆

| 実施年度·学期        | 公表期間            |  |  |
|----------------|-----------------|--|--|
| 2023 年度 第 2 学期 | 2025 年 2月15 日まで |  |  |
| 2024 年度 第   学期 | 2025 年 8月14日まで  |  |  |

※「試験問題·解答·解説」は、著作権法により私的利用以外での複製、転載などは禁止されています。 違反した場合は懲戒の対象となります。

ご自身の勉強利用に限り、ご利用可能です。それ以外の用途にはご利用できません。

### ◆閲覧できる場所◆

①システム WAKABA ②学習センター※②学習センターでは、コピーや印刷はできません。

## ◆システム WAKABA での閲覧方法◆

問題・解答が科目コード順に表示されます。

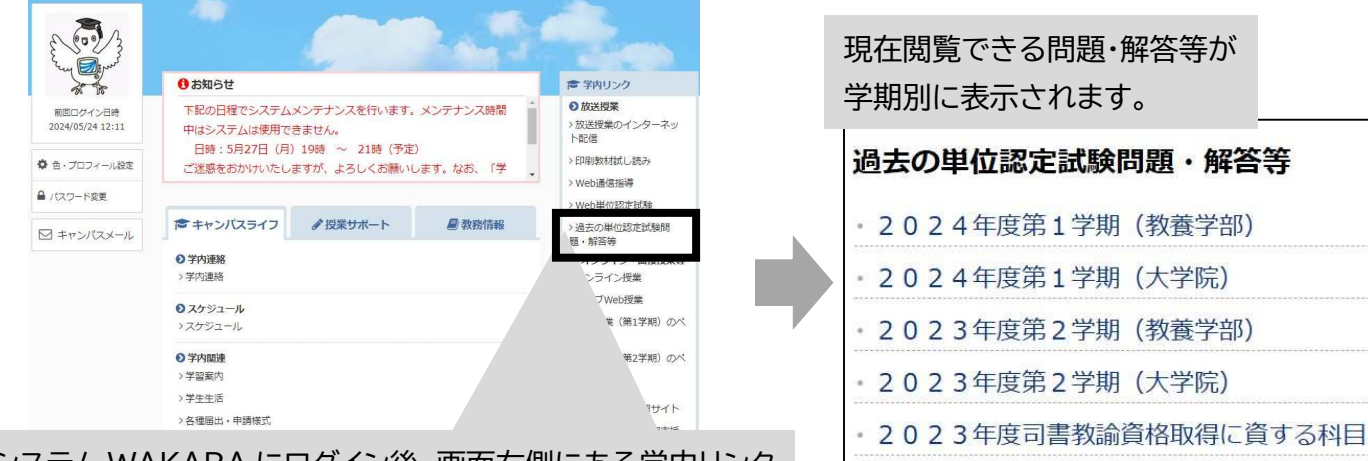

システム WAKABA にログイン後、画面右側にある学内リンク 「過去の単位認定試験問題・解答等」から閲覧できます。

> 問題・解答等がそれぞれ PDF ファイルになっています。 印刷することも可能です。

| 科目コード   | 科目名称                 | 試験形式 | 問題         | 解答・解説・コメント等 | リスニング問題・備考                     |
|---------|----------------------|------|------------|-------------|--------------------------------|
| 1140043 | 国際理解のために(19)         | 記述   | <u>PDF</u> | PDF         |                                |
| 1140051 | 問題解決の進め方(19)         | 択一   | PDF        | PDF         |                                |
| 1140078 | 社会と産業の倫理('21)        | 択一   | PDF        | PDF         |                                |
| 1140086 | 市民自治の知識と実践('21)      | 記述   | PDF        | PDE         |                                |
| 1140094 | 運動と健康 ('22)          | 択一   | <u>PDF</u> | PDF         |                                |
| 1140108 | 自然科学はじめの一歩('22)      | 択一   | <u>PDF</u> | PDF         |                                |
| 1140116 | より良い思考の技法('23)       | 択一   | PDF        | PDF         |                                |
| 1150030 | 日本語リテラシー ('21)       | 択一   | PDF        | PDF         |                                |
| 1150049 | 日本語アカデミックライティング('22) | 択一   | <u>PDF</u> | PDF         |                                |
| 1160010 | 身近な統計(18)            | 択一   | <u>PDF</u> | PDF         | 202 <mark>4/2/</mark> 22 解答を修正 |